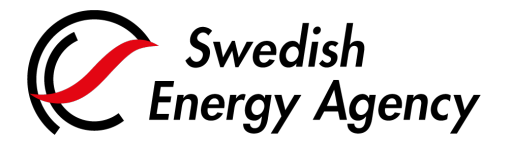

Date 2022-04-26

Swedish Energy Agency Union Registry emissiontrading@swedishenergyagency.se

## Guide to surrendering allowances

Introduction This guide describes how an authorised representative surrenders allowances and finalises compliance for an installation.

A surrender transaction must be carried out from the operator holding account associated to a specific installation.

The allowances must be surrendered no later than 30 April during the year following the emission year, otherwise the operator risks a penalty fee of 100 Euro/tonne  $CO_2$  missing in the compliance figure.

In the registry's default settings for accounts, double approval for transaction approval is set. This means that one representative proposes a transaction, and a second representative must approve it. The approval is a task available in the "Task list".

The account holder can, through an application to the Swedish Energy Agency, change the settings so that transactions can be completed by one representative only, removing the approval by a second representative.

## **Steg för steg** Execute the following steps from the Union Registry home page:

https://unionregistry.ec.europa.eu/euregistry/SE/index.xhtml

| Steg | Handling                                                         | Gränssnitt                                                                           |
|------|------------------------------------------------------------------|--------------------------------------------------------------------------------------|
| 1    | Log in to the Union Registry.                                    | Open another registry     Login or First time user     Home page     Account Request |
| 2    | Click <b>Accounts</b> from the "Accounts" area in the left menu. | Accounts Accounts                                                                    |
|      | You can now view all the accounts which you represent.           |                                                                                      |

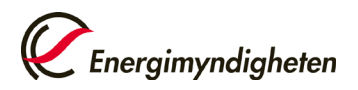

| 3 | Select the account you want to work with by<br>clicking the account number displayed in the<br>column on the left in the "Account Search Results"<br>table.                 | Number ¢<br>EU-100-5000421-0-64                                                                                                    |
|---|----------------------------------------------------------------------------------------------------|----------------------------------------------------------------------------------------------------|
| 4 | Click the <b>Holdings</b> tab.                                                                                                    | European Commission     European Commission     Dem another registry     Jerry SMITH     URD: EU506641050536     Un-enrol     Edit your personal details     Home page |
| 5 | Click <b>Propose a transaction</b> .<br>NOTE! If there is no such button, there are no units<br>/ allowances available on the selected account.                             | Propose a transaction                                                                                                    |
| 6 | Click Surrender of allowances.                                                                                                    | Compliance:<br>Surrender of allowances                                                                                                    |
| 7 | Indicate the number of allowances to be surrendered<br>right. Click <b>Submit</b> to continue.<br>If there are units from both ETS phase 3 and 4 availa<br>you want to use. | d in the text box "Quantity to surrender" to the ble on the account, you can choose which ones                                                                         |
|   | Units ETS Phase                                                                                                    | Available quantity Quantity to surrender                                                                                                    |
|   | EJ General Allow ance (EJA) 3                                                                                                    | 950 1                                                                                                    |
|   | Subm it                                                                                                    | Cancel                                                                                                    |
| 8 | Click <b>Confirm</b> to confirm your transaction.                                                                                                    | Surrender Confirmation                                                                                                    |
|   |                                                                                                    | Units Allowance Compliance ETS Quantity to ETS Phase ETS Phase Obligation surrender                                                                                    |
|   |                                                                                                    | EU Aviation<br>Allowance 3 3 CH 5<br>(EUAA)                                                                                                    |
|   |                                                                                                    | EU Avaidon<br>Allovance 3 3 3 EU 5                                                                                                    |
|   |                                                                                                    | Confirm Cancel                                                                                                    |

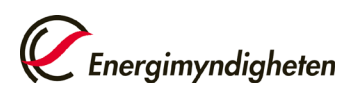

9

10

Sign your transaction. Welcome Juan SECOND-USER to the EU Login Signature page. This page allows you to perform a digital signature using your EU Login password and mobile Enter your password and scan the QR code with EUCR Signature Process for UNIONREGISTRY your EU Login mobile app. Enter the information Description: Transaction Signature displayed on the computer screen and continue on Reason: Please, sign the transaction with your strong password your mobile device Password On your computer: Enter your Union Registry password. 1. Start the EU Login mobile app on 絵回 your Android or IOS device. 2. Tap on the "Scan QR Code" menu item and scan the QR code on the left. On your Android or iOS device: Start the . For Acquiring Account EU-230-301-1-69 EU Login app, tap "Scan QR code". Scan the QR code displayed on your computer 900000301 4. For Total quantity screen. 10 enter 10 5. Once all fields have been completed in the app, tap the top-right button. Enter the result in the field below to continue. Code generated by your app Sign Printer-triendly Version | O See the complete transaction On your Android or iOS device: Once you have Welcome Juan SECOND-USER to the EU Login Signature page. scanned the QR code, you must enter the acquiring This page allows you to perform a digital signature using your EU Login password and mobile app. account number and total quantity to be EUCR Signature Process for UNIONREGISTRY transferred. Use the numbers displayed on your Description: Transaction Signature computer screen, as shown to the right. Reason: Please, sign the transaction with your strong password Password Then approve by tapping the check mark in the 1. Start the EU Login mobile app on upper right, corner, or alternatively on the your Android or IOS device Tap on the "Scan QR Code Approve button if there is one. This may vary menu item and scan the QR depending on your phone model. code on the left. For Acquiring Account 900000301 . For Total quar 9005022208 10 lds have been 111 5. Once al completed in the app, tap the top-right button. Enter the result in the field below to continue Printer-triendly Version | O See the complete transaction The app will then generate a code which you must enter in the computer browser to finalise the transaction.

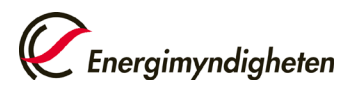

| 11                                                                                                    | On your Android or iOS device: A code will be<br>generated and displayed in the EU Login app.<br>On your computer: Enter the code in the text box<br>displayed at the bottom of the browser. Then click<br><b>Sign</b> .                                                                                                    | Code generated by your app                                                                                                    |  |
|----------------------------------------------------------------------------------------------------|----------------------------------------------------------------------------------------------------|----------------------------------------------------------------------------------------------------|--|
| 12                                                                                                    | The Union Registry interface will provide<br>confirmation that the transaction is registered.<br>If the double approval principle is set by the<br>account holder, your transaction must be<br>approved by another account representative in<br>his/hers "Task list".<br>Following approval, the transaction will be carried | He and, or 1 and and 1 and 1 a |  |
| 13                                                                                                    | The representative who proposed the transaction<br>can also reject the same transaction by opening<br>the "Task list", claiming the task and clicking<br><b>Reject</b> .<br>Read more about tasks in a separate guide:<br>"Guide to completing tasks and transactions".                                                      | Approve Reject                                                                                                    |  |
| 14                                                                                                    | Enter a comment (mandatory) and click <b>Confirm</b> to confirm your approval or rejection.                                                                                                    | Confirmation                                                                                                    |  |
| 15                                                                                                    | For more information on how to verify compliance, read "Guide to verifying compliance".                                                                                                    |                                                                                                    |  |
| For the complete Union Registry user manual and instructional videos, visit:<br><u>http://ec.europa.eu/clima/sites/registry/index_en.htm</u> |                                                                                                    |                                                                                                    |  |